## Migrating Your Qualpay Enabled Web Store Between Environments

Last Modified on 08/03/2023 5:03 pm PDT

Once you have tested and are ready to migrate your web store from the testing Sandbox to our live Production environment:

- 1. Log in to your web store's WordPress admin dashboard.
- 2. Hover over or click on *WooCommerce*, then click *Settings*.
- 3. Click on the **Payments** tab.
- 4. Click on the *Manage* button displayed next to the **Qualpay payment method**.
- 5. Uncheck *Enable Sandbox Mode*.
- 6. Add your assigned Production Merchant ID and API Security Key.
- 7. Click Save changes.

Note: Please ensure that both the Payment Gateway API and Embedded Fields API are enabled for your Security Key. If you wish to use Qualpay's Recurring Billing, make sure to enable both the Customer Vault API and Recurring Billing API as well.